## Bourse de la Fédération Wallonie-Bruxelles

## Processus pour la création d'un compte Cerbère + e-formulaire des Allocations d'Etudes

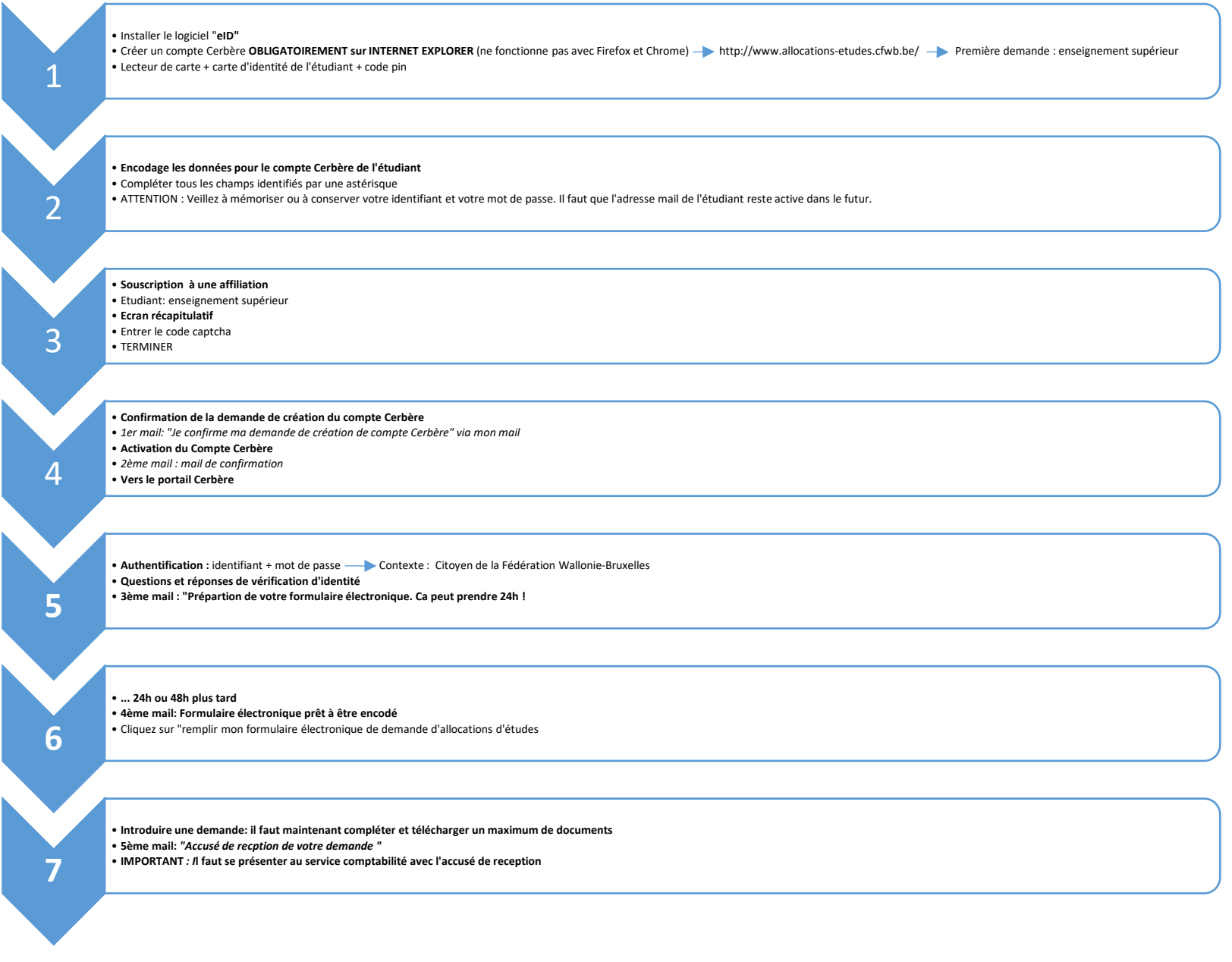

service.social@saint-Luc.be